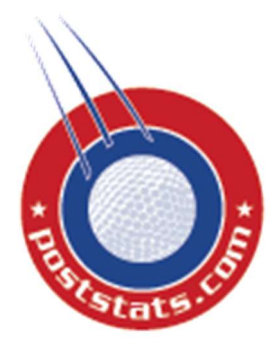

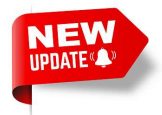

Sending quick bulk text messages on occasion to golfers has become a critical function with large golf outings. With that said, sending bulk text messages has also become expensive, restrictive, and viewed as one-way spam communication.

Poststats.com provides one-way text communications with two-way agreements. This texting occurs in a 3<sup>rd</sup> party cell phone app. This manages both one-way texts from event organizers, but also empowers everyone to create group chats. This is not a replacement for email but used for chats and more importantly event alerts.

Receiving text messages from Poststats.com and its events now requires account holders to use a third-party cell phone app. The cell phone app, Telegram Messenger, is free and a secure service.

Poststats.com account holders:

- (1) Install the Telegram Messenger App on cell phone.
- (2) Create account.
- (3) Turn on notifications.
- (4) Subscribe to Poststats.com.

# COMPLETE THE SIMPLE **25** STEPS OF INSTRUCTION.

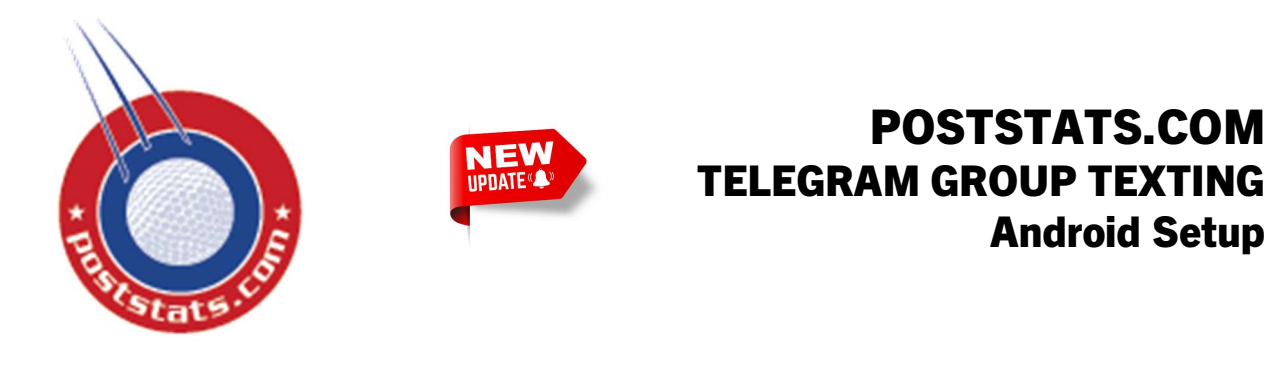

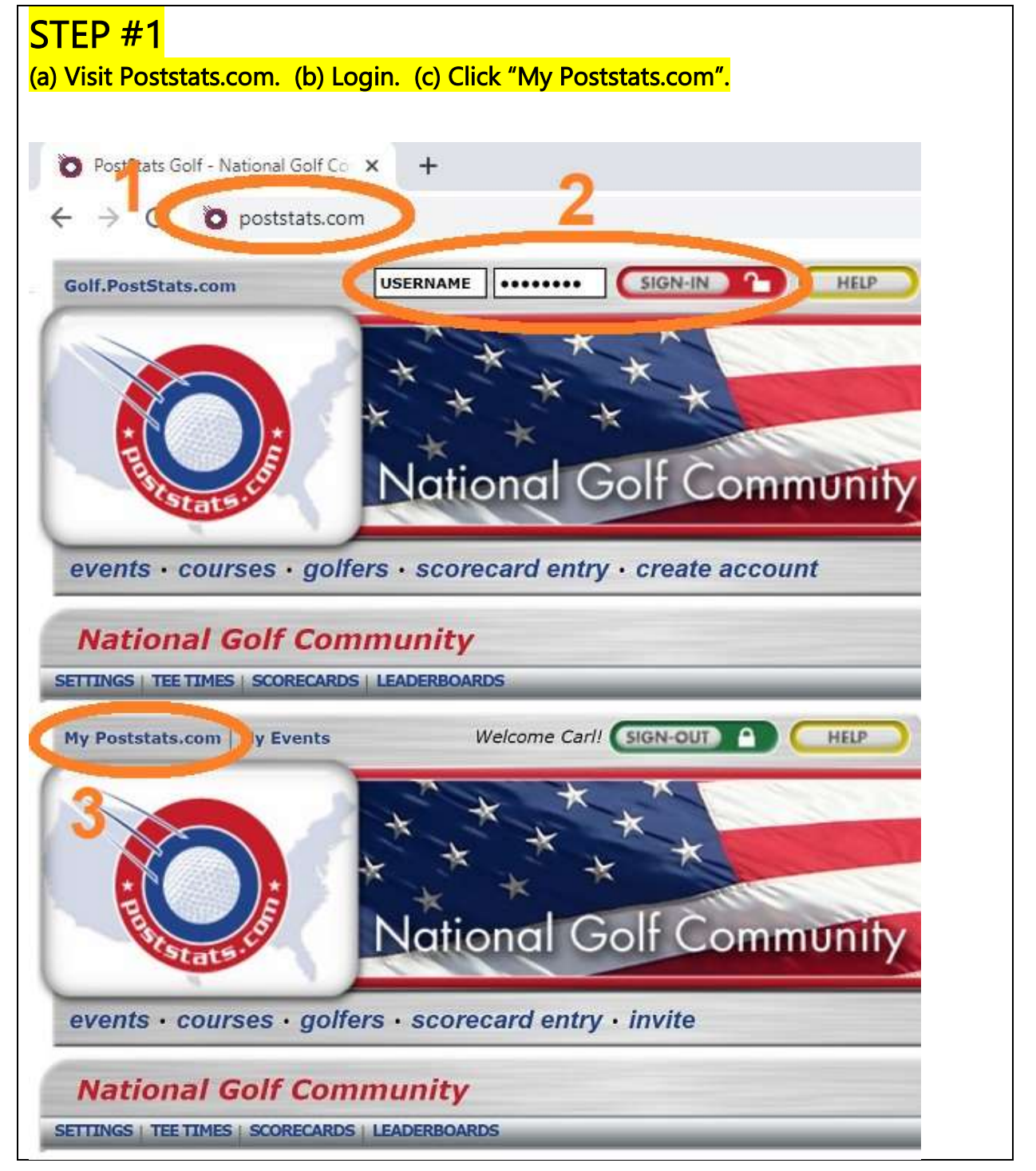

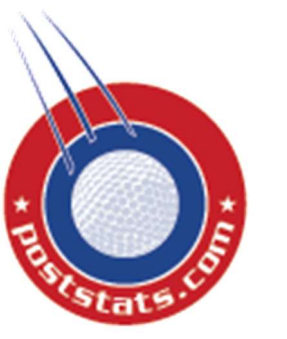

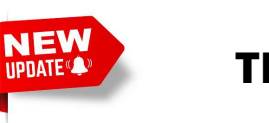

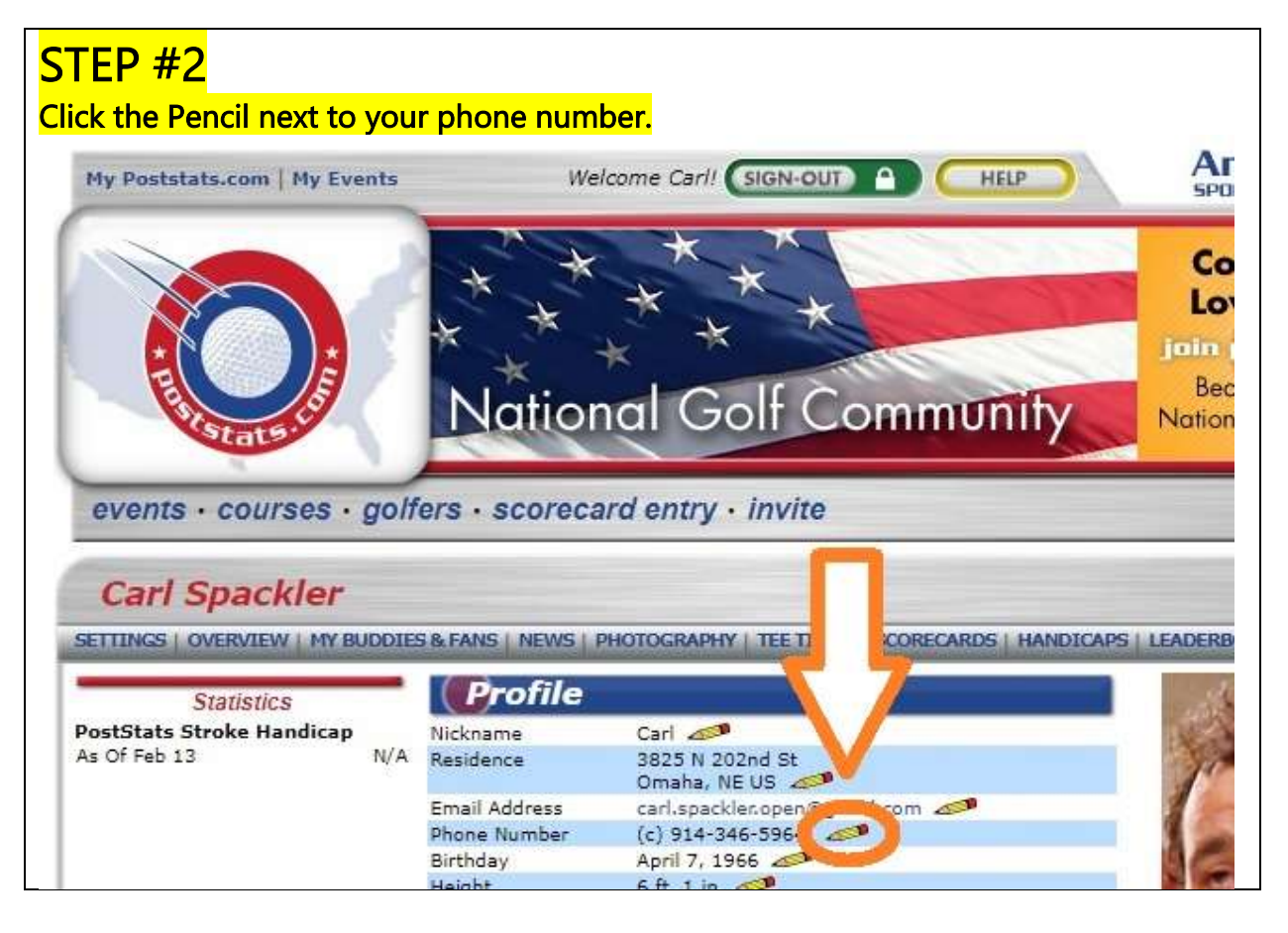

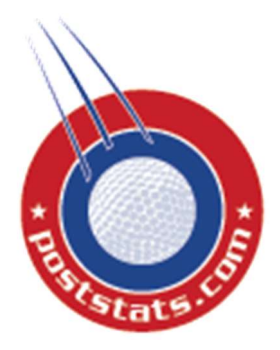

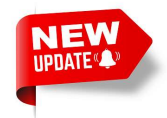

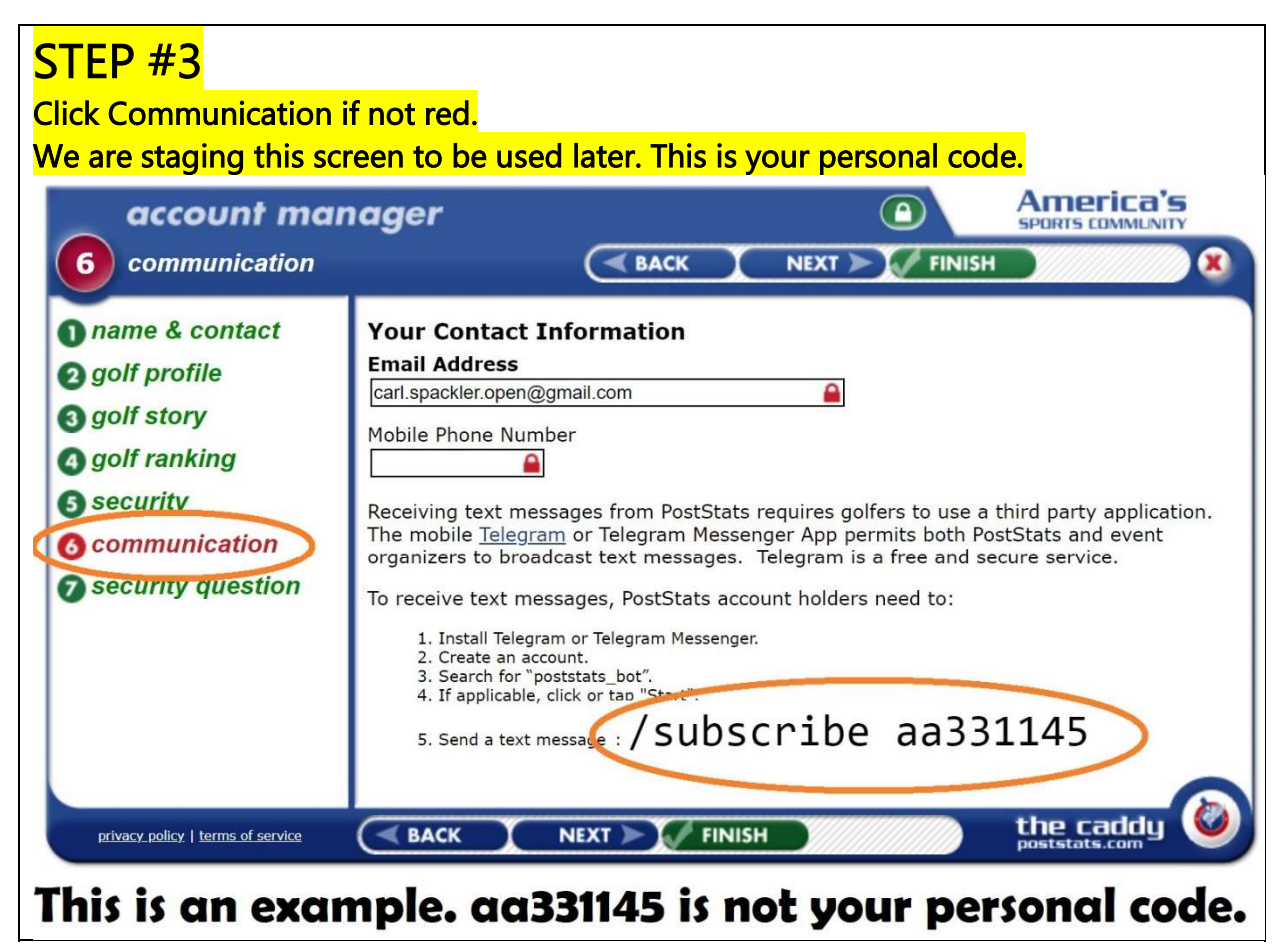

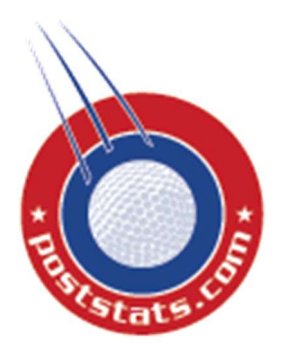

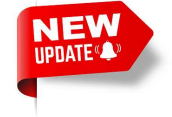

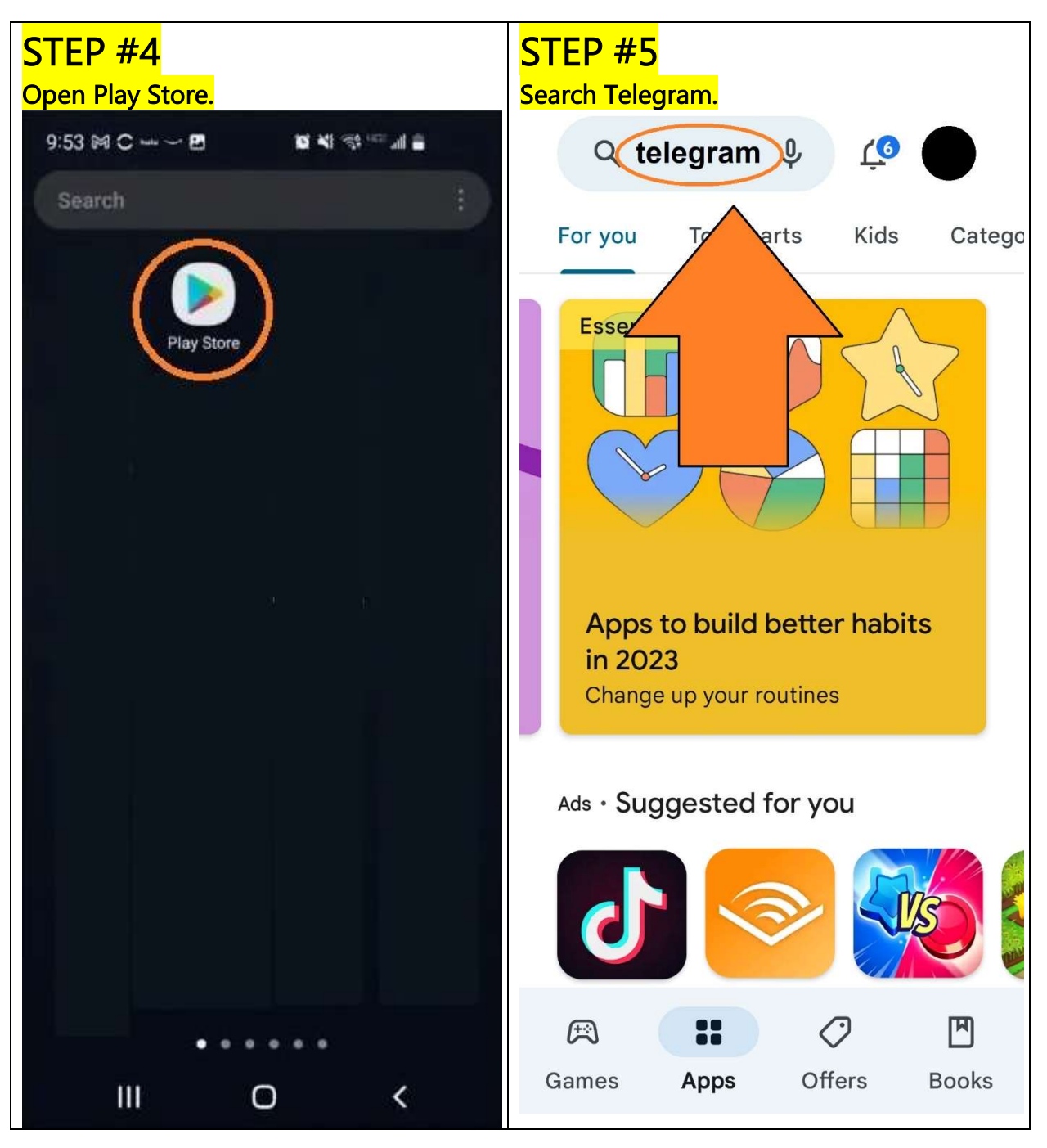

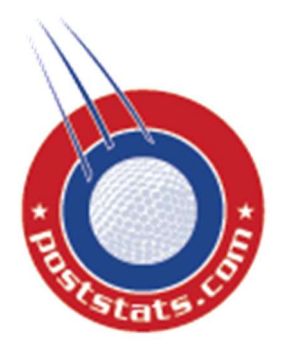

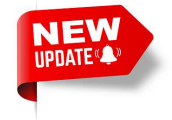

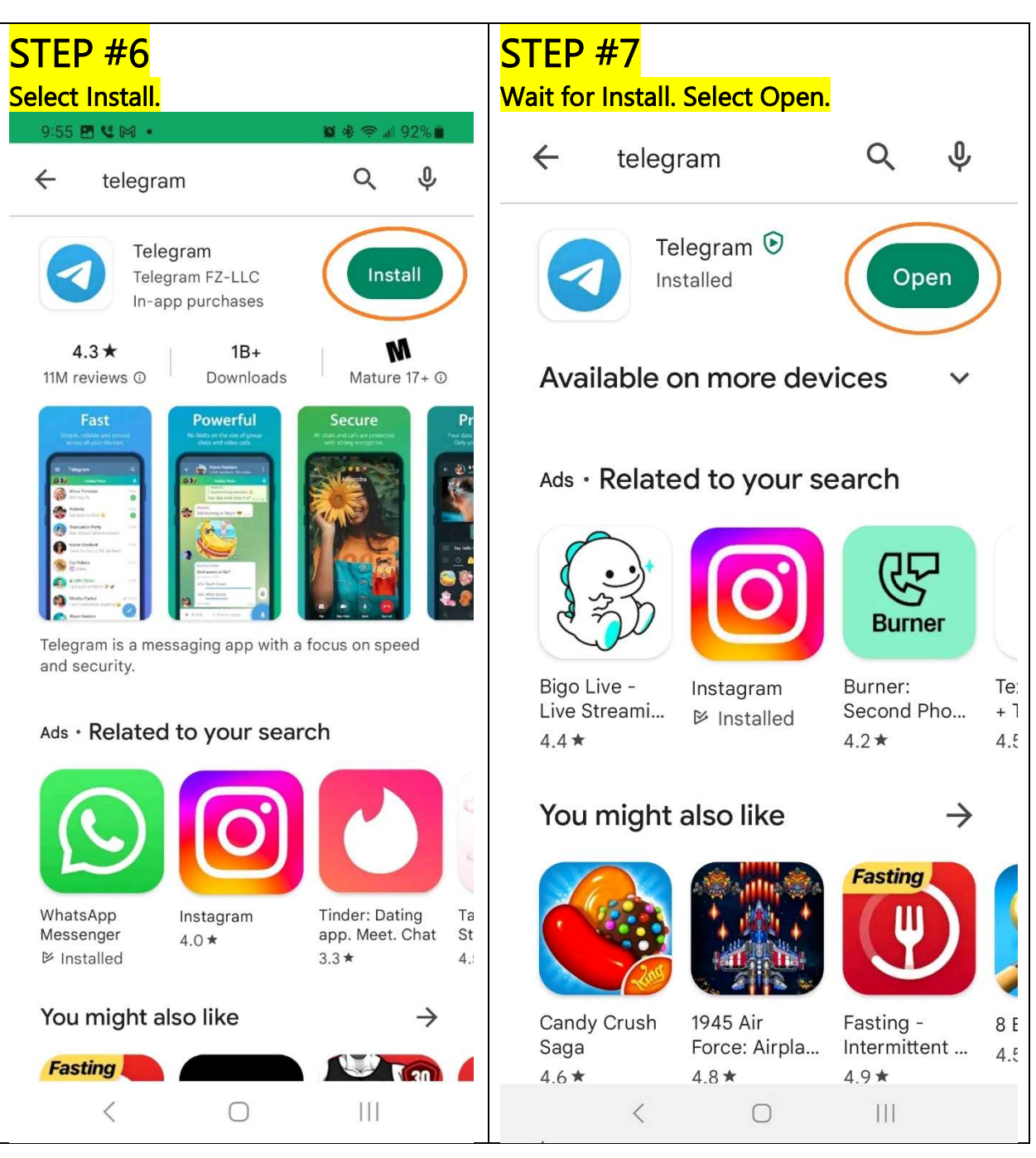

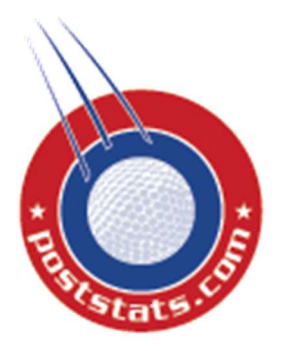

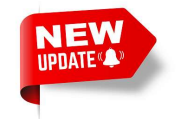

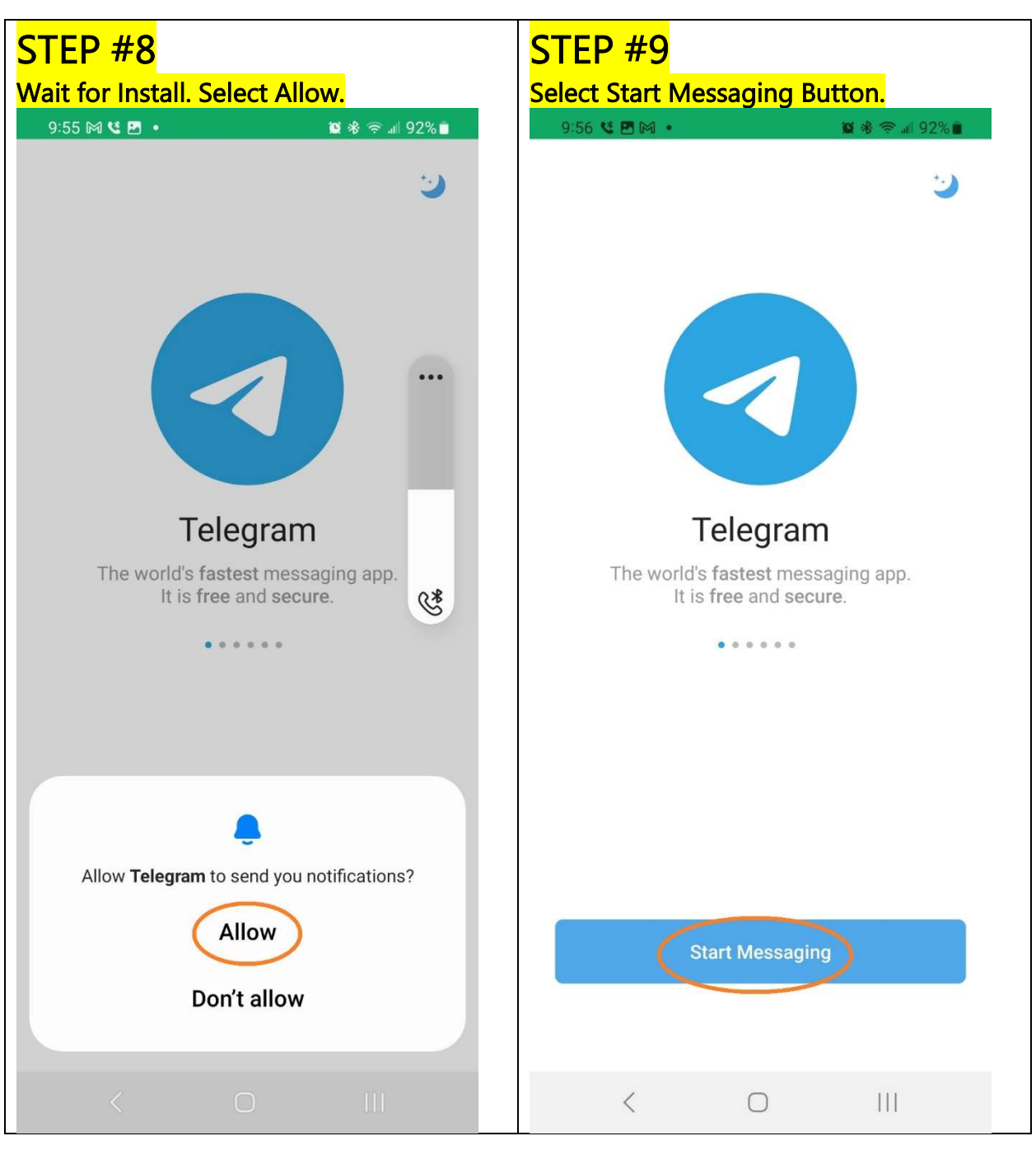

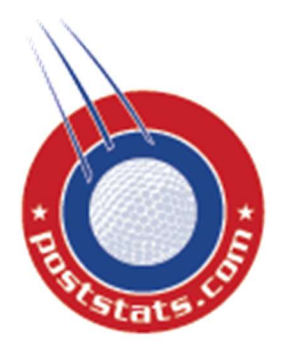

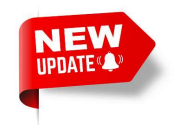

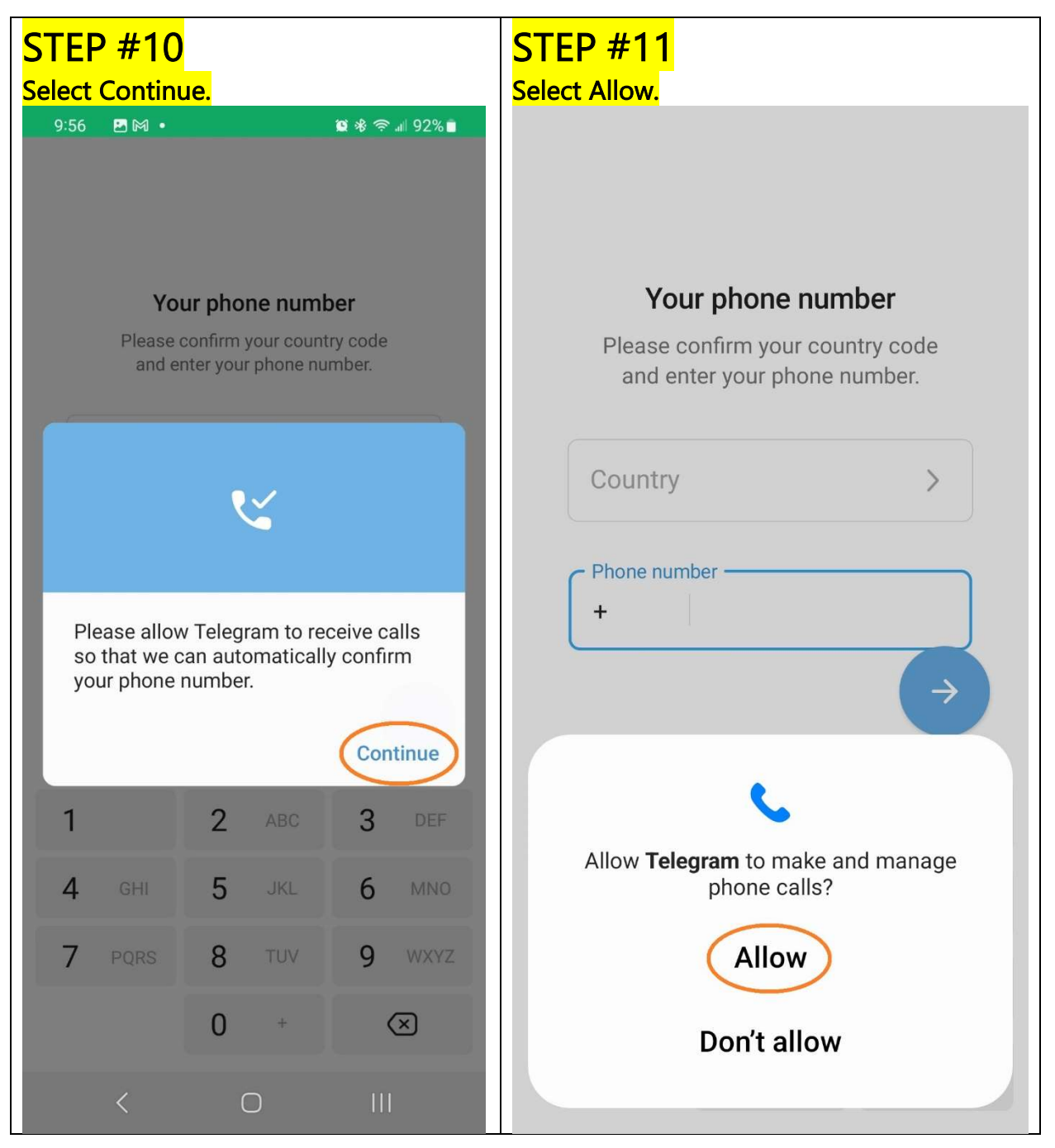

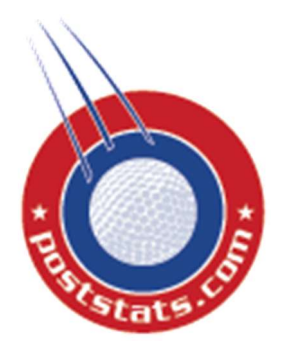

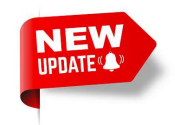

| STEP #12                                                                  |                            | STEP #13                                                                              |
|---------------------------------------------------------------------------|----------------------------|---------------------------------------------------------------------------------------|
| Enter YOUR phone number<br>9:57 ₪ ₪ •                                     | <mark>열</mark> 왕 奈 네 91% 🖬 | Select Allow.                                                                         |
| Your phone numb<br>Please confirm your countr<br>and enter your phone nur | er<br>y code<br>nber.      | Your phone number<br>Please confirm your country code<br>and enter your phone number. |
| Phone number<br>+1 514-505-6356                                           |                            | Phone number<br>+1 514 505 6356                                                       |
|                                                                           | $( \rightarrow)$           |                                                                                       |
| 1 2 ABC                                                                   | 3 DEF                      |                                                                                       |
| 4 GHI 5 JKL                                                               | 6 MNO                      | Allow <b>Telegram</b> to access your phone call logs?                                 |
| 7 PQRS 8 TUV                                                              | 9 WXYZ                     | Allow                                                                                 |
| 0 +                                                                       | $\bigotimes$               | Don't allow                                                                           |
| < 0                                                                       |                            |                                                                                       |

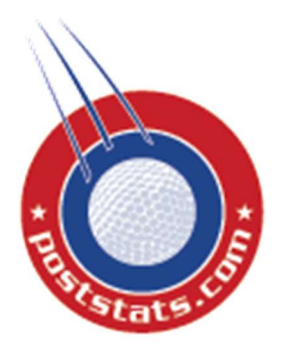

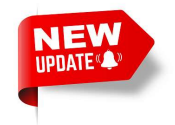

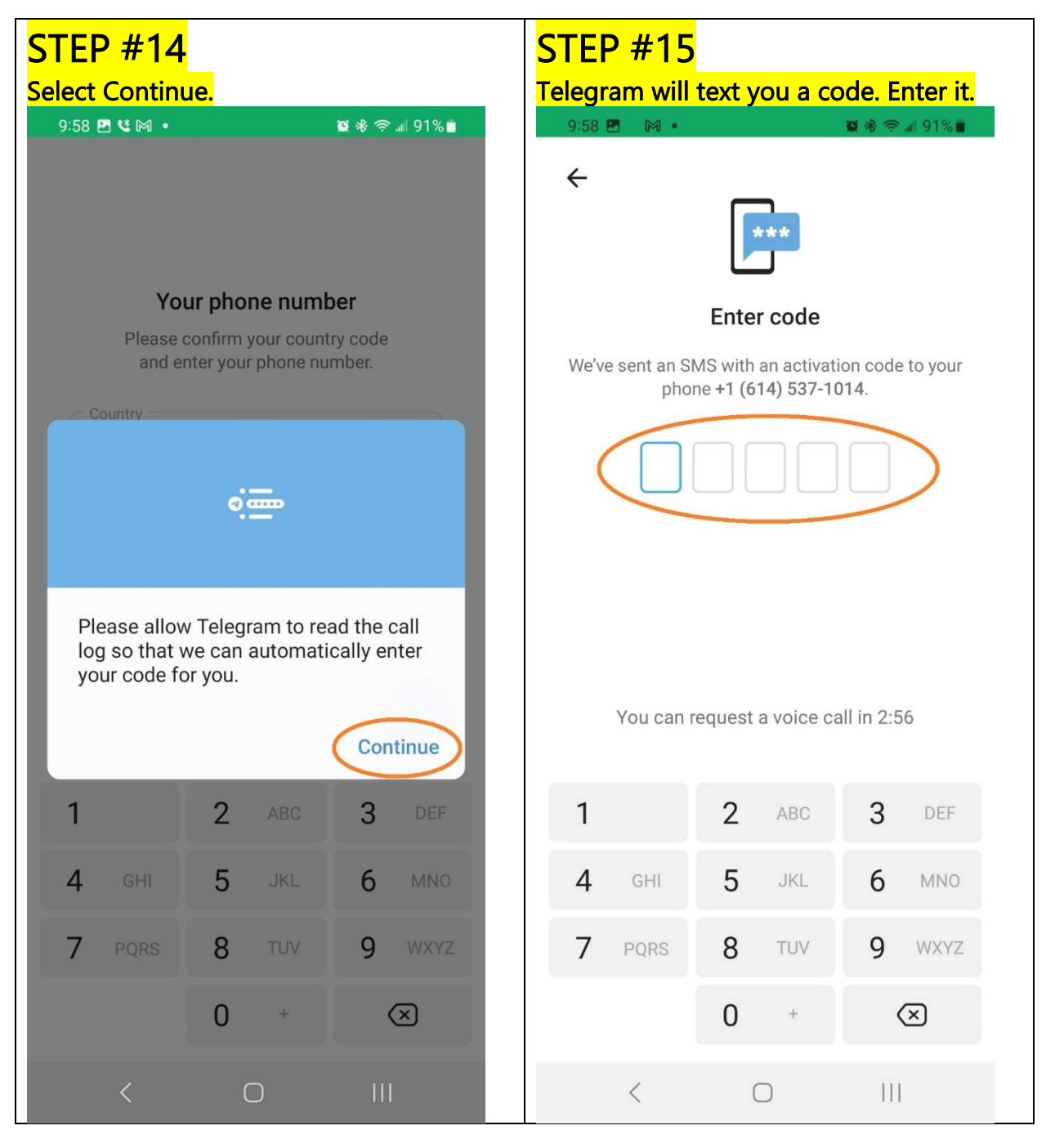

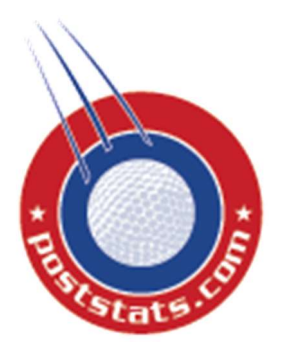

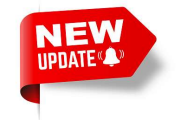

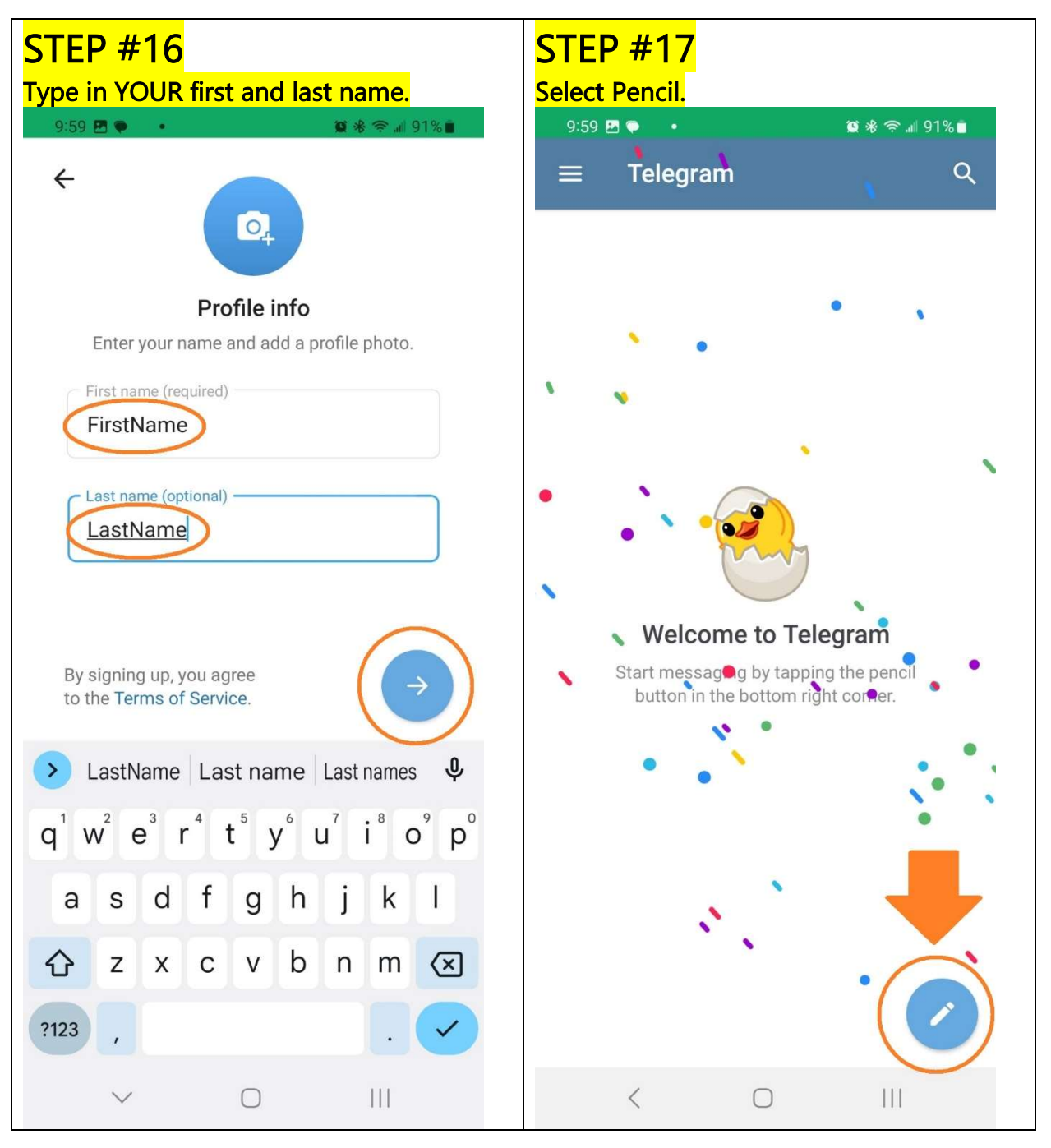

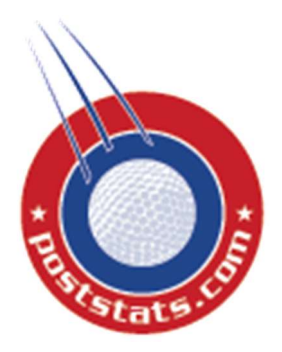

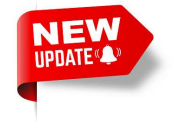

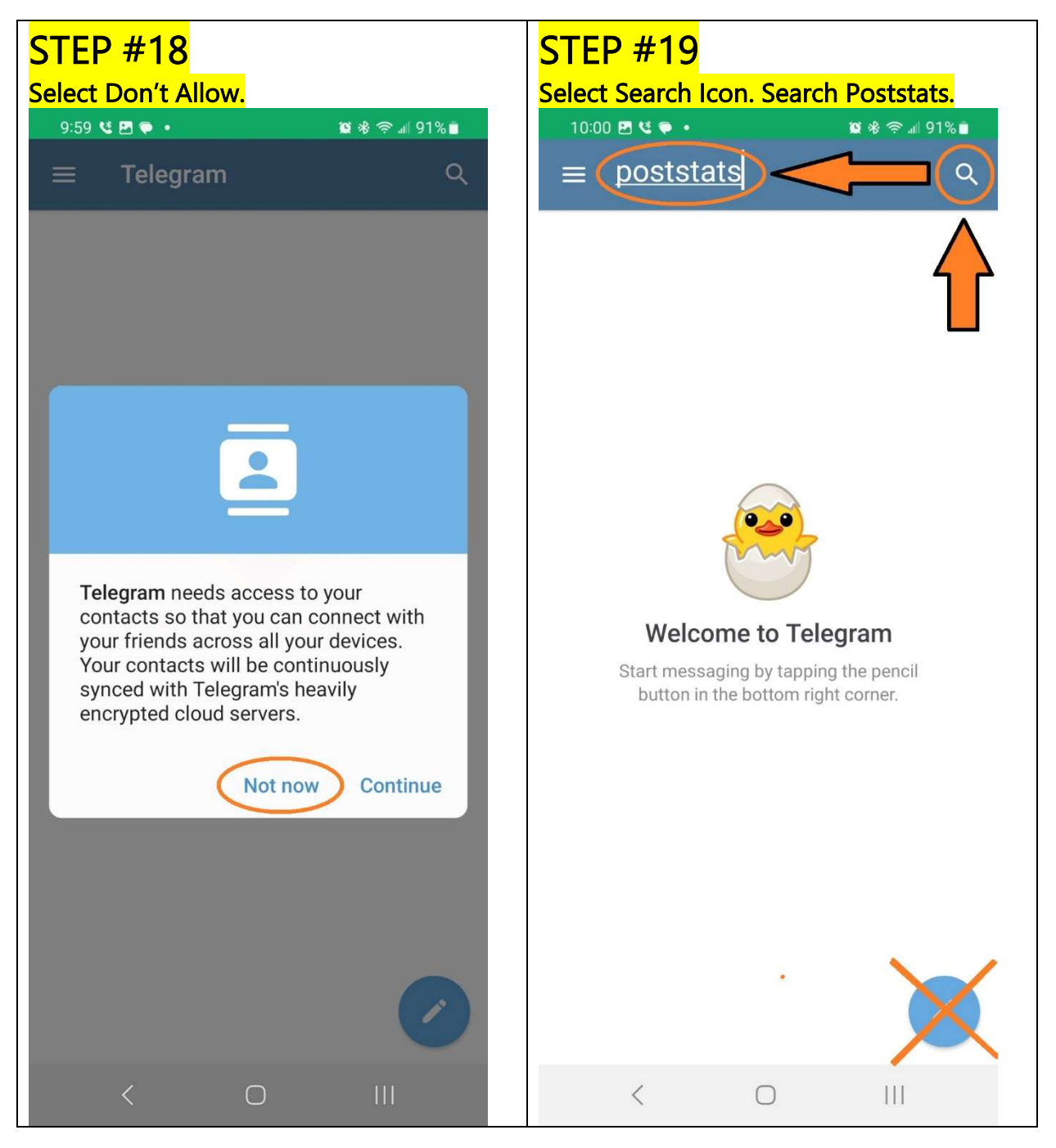

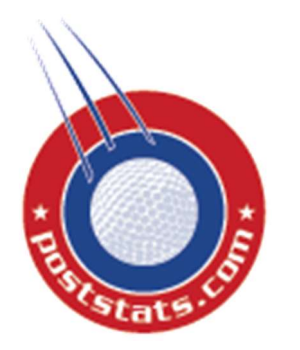

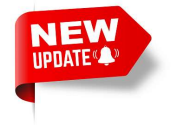

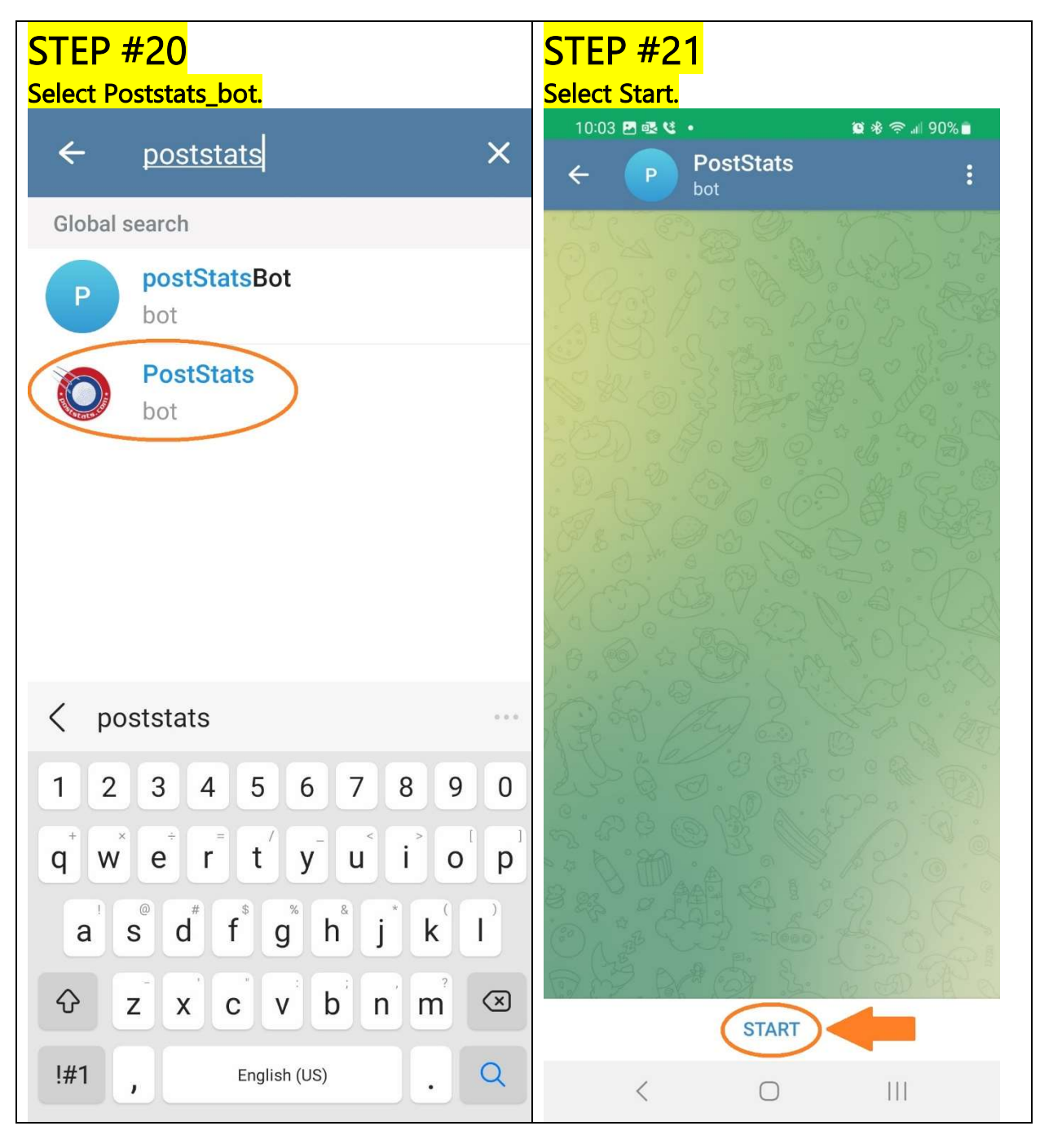

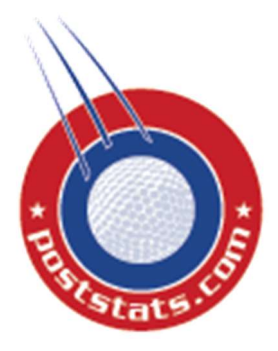

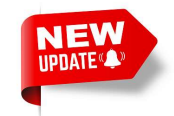

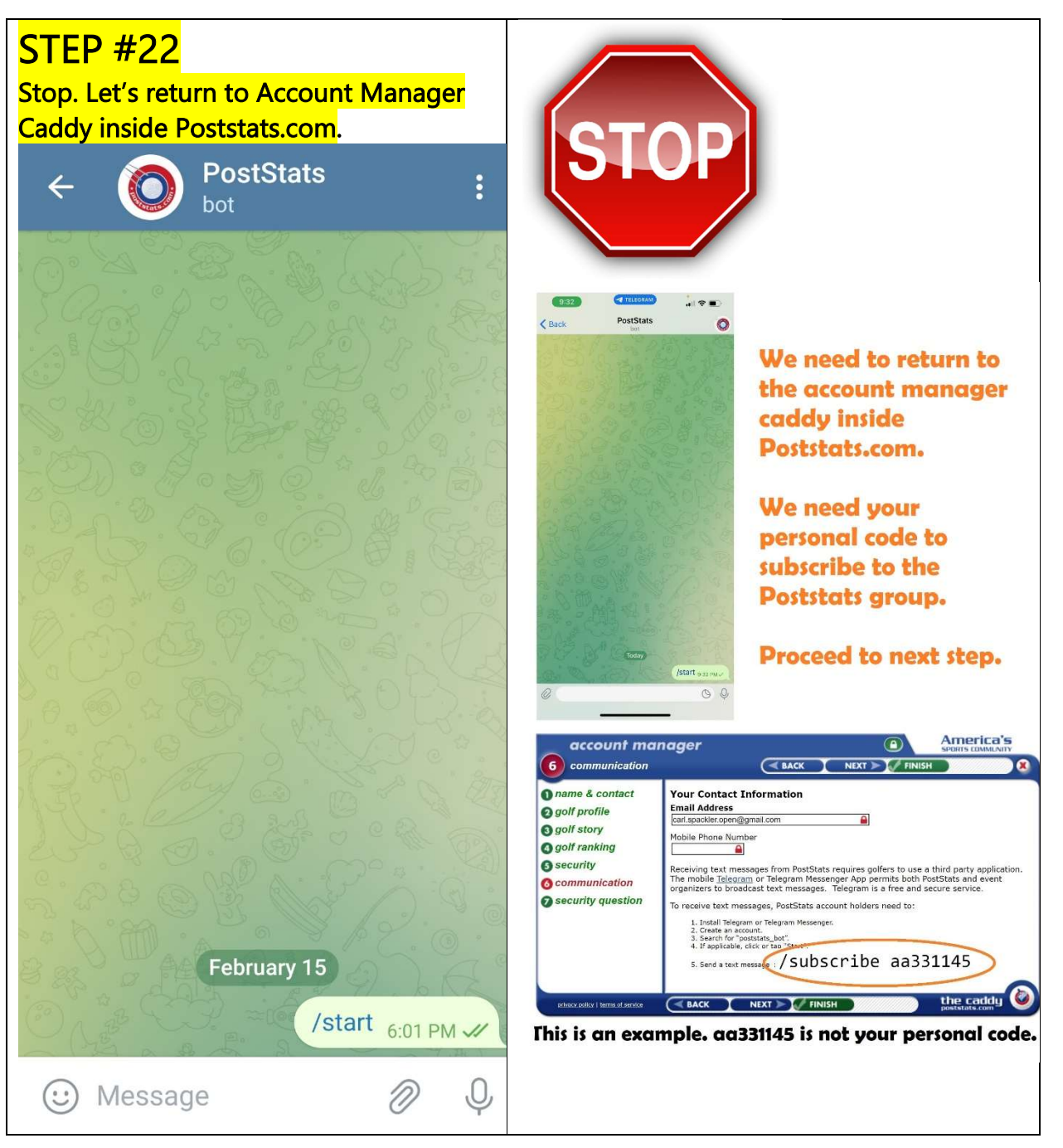

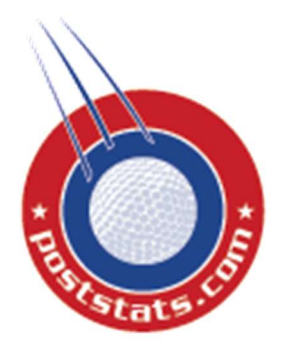

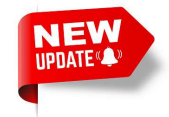

| account ma                                                                                                    | nager                                                                                                    |
|----------------------------------------------------------------------------------------------------|----------------------------------------------------------------------------------------------------|
| <ul> <li>name &amp; contact</li> <li>golf profile</li> <li>golf story</li> <li>golf ranking</li> <li>security</li> </ul> | Your Contact Information         Email Address         Carl spackler.open@gmail.com         Mobile Phone Number         It-346-5964         Image: State and State and State an |
| ENTER YOUR CODE                                                                                                    | Today<br>/start 9:32 PM✓<br>/subscribe 361e271a                                                                                                    |

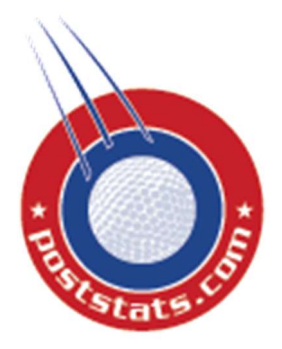

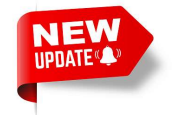

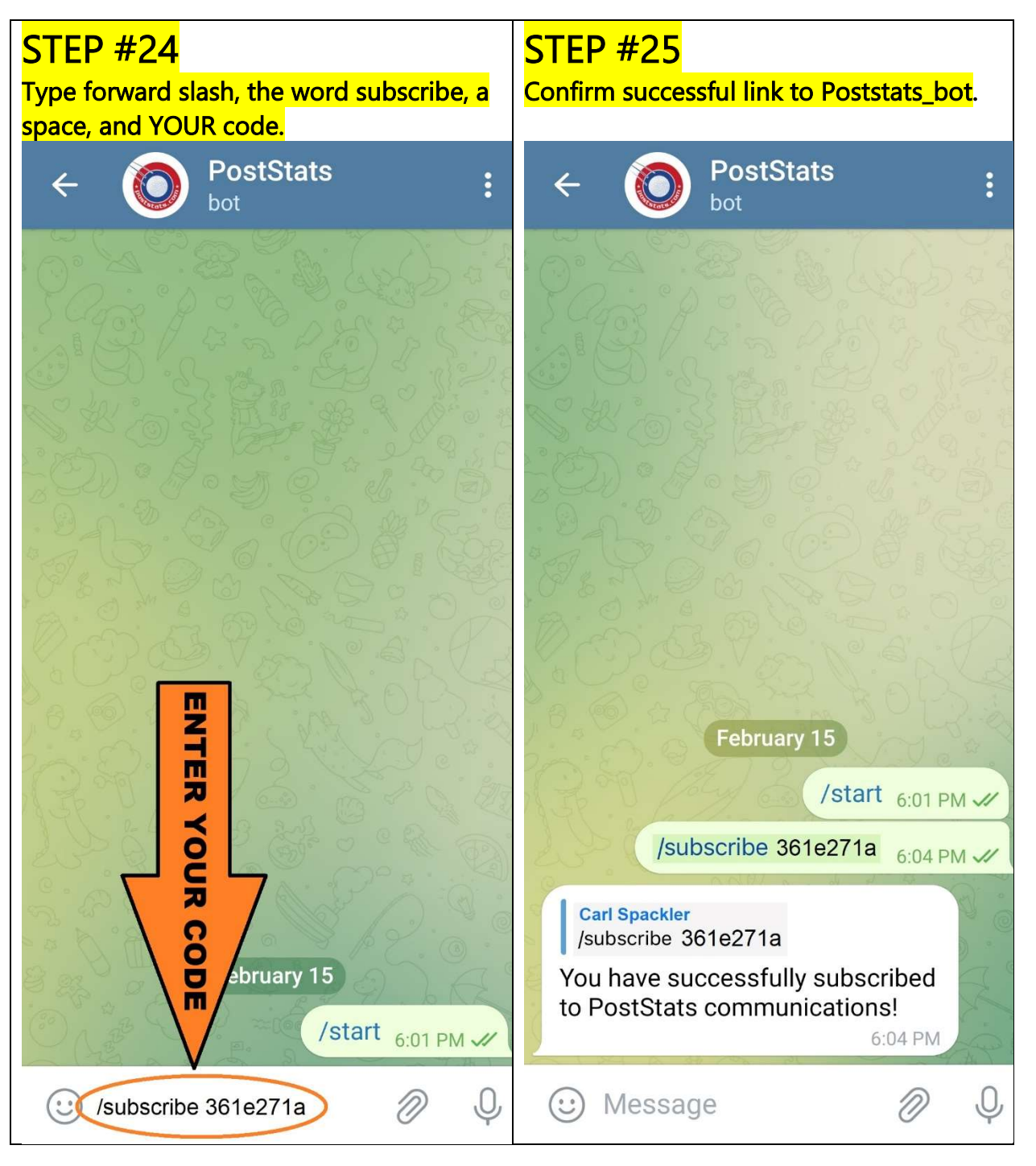